## **NOTICE**

## অনলাইনে পরীক্ষা দেওয়ার পদ্ধতি

১) কলেজ ওয়েবসাইট (<u>www.krc.edu.in</u>) খুললে 'Examination' এবং 'Upload Answer Sheet' নামে দুটি Option আসবে। প্রশ্নপত্র পাওয়ার জন্য 'Examination' –এ Click করলে বিভিন্ন বিষয়ের(Subject)প্রশ্নপত্রের তালিকা পাওয়া যাবে এবং প্রতিটি বিষয়ের পাশে Download চিহ্ন থাকবে। নিজের বিষয়ের প্রশ্নটি Download করে নিতে হবে।

২) পরীক্ষা দেওয়ার পর উত্তরপত্রটির ছবি তুলে PDF File করে রাখতে হবে।

৩) উত্তরপত্রটি জমা (Submit) করার সময় 'Upload Answer Sheet' –এ Click করলে ' New Answer Sheet Upload' -এর Option আসবে৷ সেখানে Click করলে Student I D লেখার একটি বক্স এবং তার নিচে 'Subject' বক্স দেখা যাবে৷ প্রথমে Student I D বক্সে নিজের Student I D লিখতে হবে৷ তারপর উত্তরপত্রের PDF File টি Select করতে হবে৷ তারপর 'Subject' বক্সটিতে (Drop-down menu) Click করলে বিভিন্ন বিষয়ের(Subject) তালিকা পাওয়া যাবে৷ সেখান থেকে নিজের বিষয়টি Select করতে হবে এবং একই সঙ্গে Paper type - ও Select করতে হবে৷ এরপর Submit option আসবে৷ সেখানে Click করলেই উত্তরপত্রটি Submit হয়ে যাবে৷

8) উত্তরপত্রটি Submit করার পর Upload successfully – লেখা একটি message আসবে। সেই message টির Screen-shot নিয়ে রাখতে হবে।

> SD/-Principal Kandi Raj College

Date: 07.03.2022